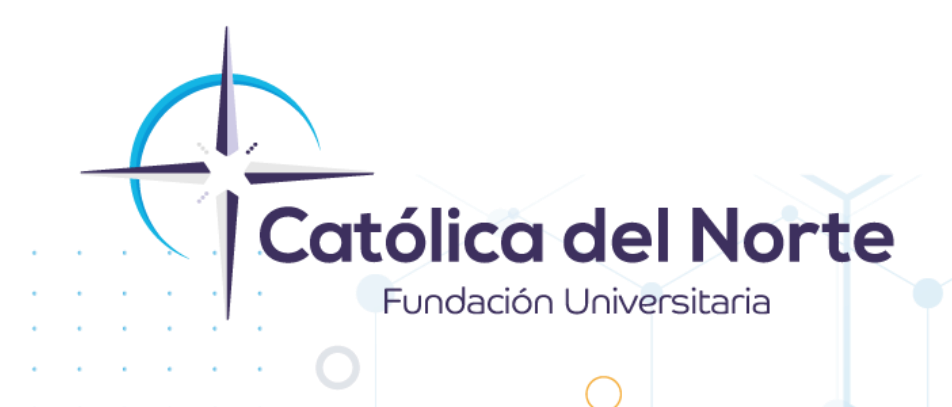

## Pasos para descargar la Plataforma CANVAS en tu dispositivo móvil.

## Experiencia Estudiantil Febrero de 2024

www.ucn.edu.co

A continuación, se describen los pasos a seguir para tener en tu celular la plataforma CANVAS

1. Ingresa a la aplicación de tu celular: Play Store

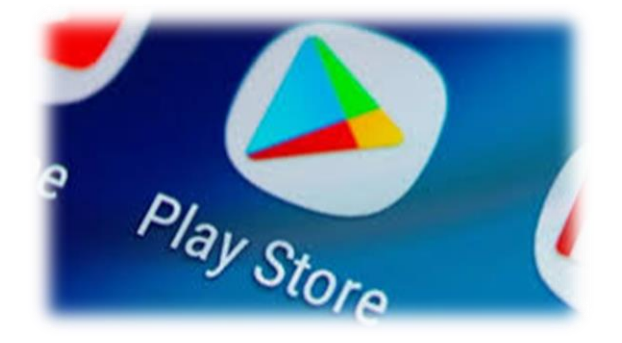

2. Posteriormente en el buscador escribe: **canvas student**, como se muestra a continuación e ingresa al botón **Instalar**, para descargar:

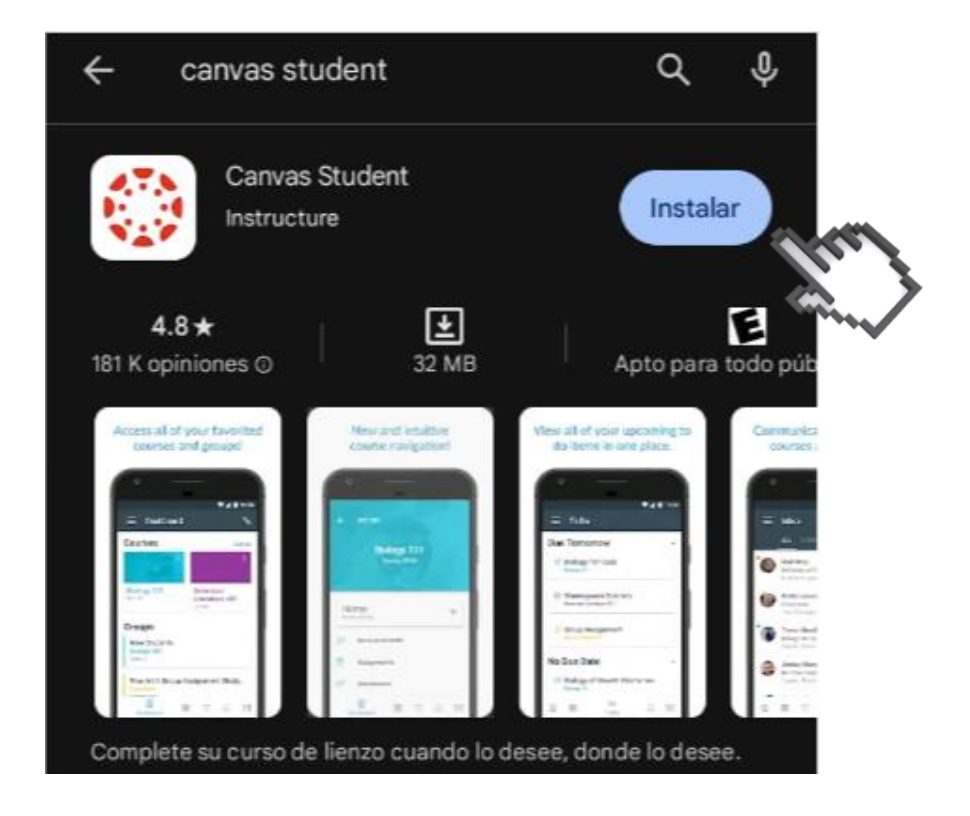

Campus Santa Rosa de Osos: carrera 21 Nº 34B - 07 | Medellín: calle 52 Nº 47 - 42 Edificio Coltejer piso 5º

PBX (057) (4) 605 15 35

FAX (057) (4) 605 42 20

 $\bowtie$ 

info@ucn.edu.co

www.ucn.edu.co

O

3. Una vez descargada, ingresa al botón: Encontrar mi escuela:

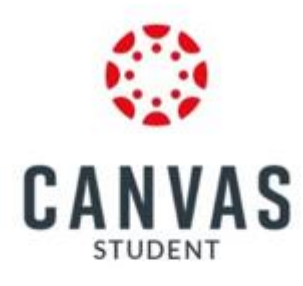

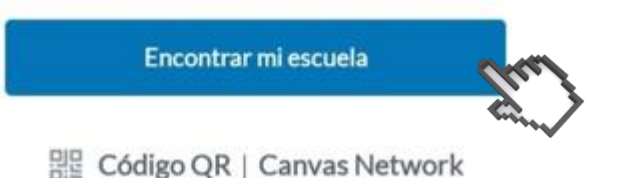

4. Escribe el nombre de nuestra Institución y selecciónalo, como se muestra a continuación:

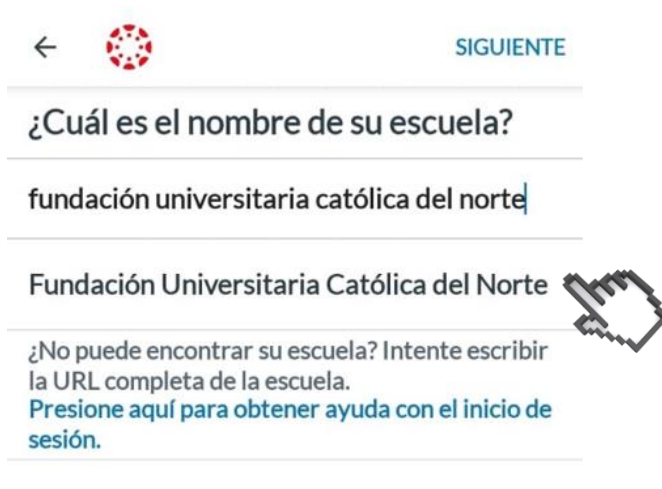

Campus Santa Rosa de Osos: carrera 21 Nº 34B - 07 | Medellín: calle 52 Nº 47 - 42 Edificio Coltejer piso 5º

www.ucn.edu.co

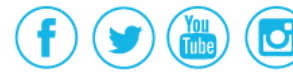

PBX (057) (4) 605 15 35 FAX (057) (4) 605 42 20 info@ucn.edu.co 5. Y listo, ya puedes acceder con el usuario y contraseña que normalmente lo haces:

| ÷ | fucn.instructure.com   |
|---|------------------------|
|   |                        |
|   | CANVAS                 |
|   | eperezl@soyucn.edu.co  |
|   | •••••                  |
|   | Iniciar sesión         |
|   | ¿Olvidó la contraseña? |

6. Toca el botón de **Iniciar sesión** y empieza hacer uso de la plataforma desde tu dispositivo móvil

Campus Santa Rosa de Osos: carrera 21 Nº 34B - 07 | Medellín: calle 52 Nº 47 - 42 Edificio Coltejer piso 5º

**WWW.ucn.edu.co** PBX (057) (4) 605 15 35 FAX (057) (4) 605 42 20 info@ucn.edu.co

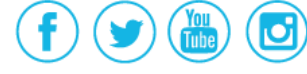

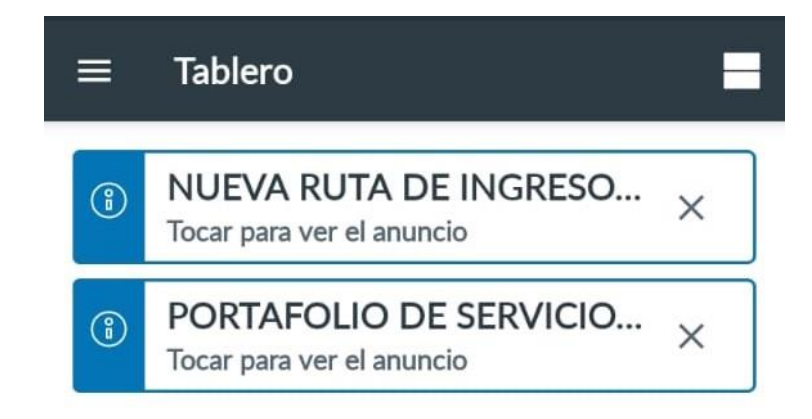

## Cursos

## Todos los cursos

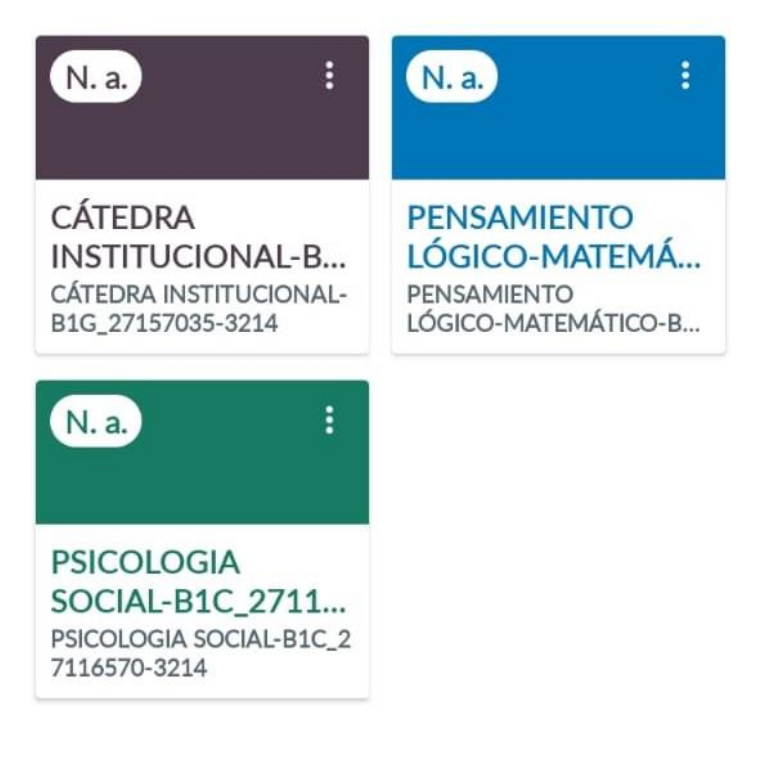

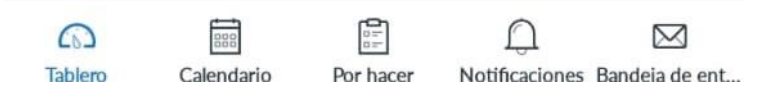

Si tiene dudas o dificultades, comunicarse con el área de Experiencia Estudiantil a través de la Mesa de Servicio C.A.V.I, PBX: (60) (4) 605 15 35 opción 1 / Estudiantes o línea de WhatsApp 310 845 44 73.

PBX (057) (4) 605 15 35

FAX (057) (4) 605 42 20

 $\sim$ 

info@ucn.edu.co

Campus Santa Rosa de Osos: carrera 21 Nº 34B - 07 | Medellín: calle 52 Nº 47 - 42 Edificio Coltejer piso 5º

www.ucn.edu.co

O